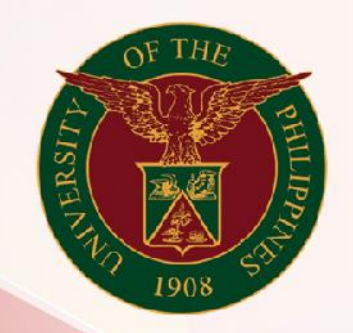

## University of the Philippines

# SPCMIS

Supplies, Procurement, and Campus Management Information System

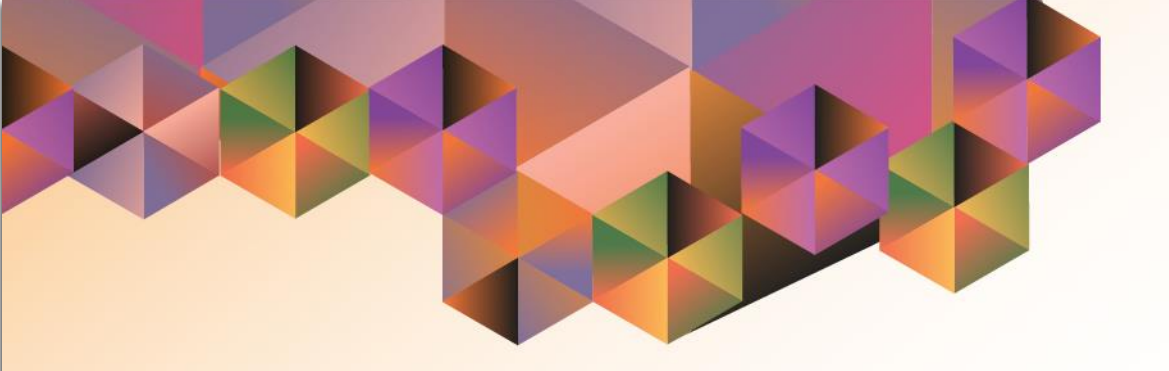

## GENERATION OF UP REQUEST FOR QUOTATION

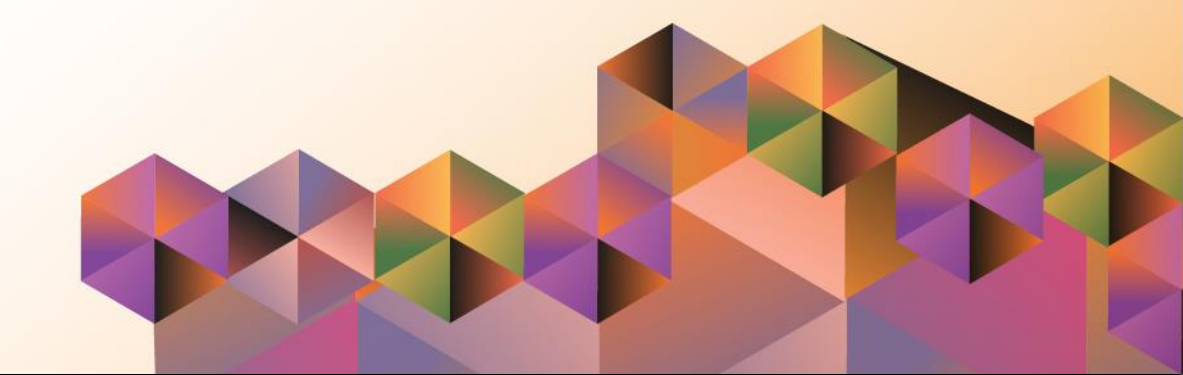

### **SPCMIS User Manual**

iProcurement

Author:Riza NequiasCreation Date:18 October 2019Last Updated:Document Ref:Version:4.0

#### 1. DOCUMENT CONTROL

#### 1.1 Change Record

| Date              | Author                                       | Ver<br>sion | Change Reference                                                  |
|-------------------|----------------------------------------------|-------------|-------------------------------------------------------------------|
| 27 October 2014   | Julius Ermitanio &<br>Michael Angelo Soliven | 1.0         | Initial                                                           |
| 28 November 2014  | Julius Ermitanio &<br>Michael Angelo Soliven | 2.0         | Update                                                            |
| 22 September 2016 | Reah Mae Supnet & Carlo Martin Evangelista   | 3.0         | Major Revision                                                    |
| 28 February 2017  | Reah Mae Supnet                              | 3.1         | Update                                                            |
| 18 October 2019   | Riza Nequias                                 | 4.0         | Major Revision<br>-Changed screenshots<br>-Changed manual<br>name |

#### 2. Description

| Manual ID          |                                                          |
|--------------------|----------------------------------------------------------|
| Manual Name        | Generation of UP Request for Quotation                   |
|                    | Supplies, Procurement and Campus Management              |
| Information System | Information System                                       |
| Functional Domain  | Purchase Buyer                                           |
| Purpose            | To generate a Request for Quotation form                 |
| Data Requirement   | RFQ Number                                               |
| Dependencies       | Approved Purchase Request                                |
|                    | A buyer will generate a Request for Quotation form to be |
| Scenario           | given to prospective suppliers.                          |
| Author             | Riza Nequias                                             |

|                                       | <ul> <li>Step 1. Go to <u>uis.up.edu.ph</u></li> <li>Step 2. Log-in your credentials (e.g. username and password)</li> </ul> |
|---------------------------------------|----------------------------------------------------------------------------------------------------|
| User Name<br>Password<br>Login Cancel |                                                                                                    |
|                                       |                                                                                                    |

| University of the Philippine                                                                                                    | S          | *                                                                                                    | <b>r</b> : | ¢         |   | Logged in As <b>RANEQUIAS</b> | ? | ባ      |
|----------------------------------------------------------------------------------------------------|------------|----------------------------------------------------------------------------------------------------|------------|-----------|---|-------------------------------|---|--------|
| University Information System Hor<br>Purchasing SPMO Buyer, UPS<br>AutoCreate<br>Requests<br>Buyer Work Center<br>Purchase Orders<br>RFQ/ITB and Quotations/Bids<br>Setup | ne Pa      | ge Personalize "Worklist] Worklist Personalize "Notifications Worklist Function" Personalize "Notification List"  Personalize "Notification List"  From Type Subject Sent |            | Full Lis  | t |                               |   |        |
| University of the Philippine                                                                                                    | s<br>ne Pa | ★                                                                                                    | 7          | ¢         | 1 | Logged In As RANEQUIAS        | ? | С<br>С |
| Purchasing Unit Buyer, UPS  AutoCreate  Requests  Buyer Work Center  Purchase Orders  RFQ/ITB and Quotations/Bids                                                         | ^          | Personalize "Worklist"<br>Worklist<br>Personalize "Notifications Worklist Function"<br>Personalize "Notification List"<br>[]] 2 9 2 9 1                                   |            | Full List | t |                               |   |        |

Step 3. On the homepage, select

Purchasing SPMO Buyer, <CU> Or Purchasing Unit Buyer, <CU>

Select *Requests* 

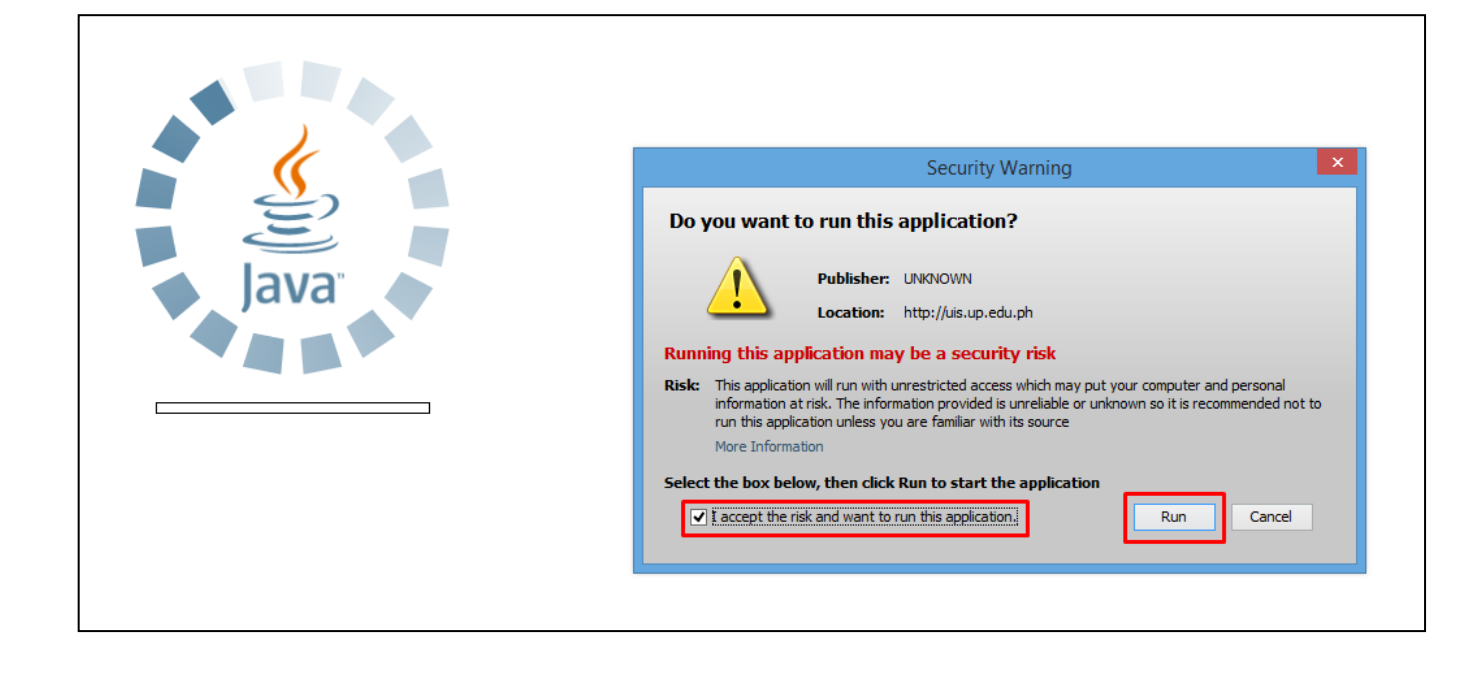

**Step 4.** Java application will launch with *Security Warning*, tick the checkbox and click *Run* 

| Find Requests                     | ×                                    |
|-----------------------------------|--------------------------------------|
| OMy Completed Requests            |                                      |
| ⊖ My Requests In <u>P</u> rogress |                                      |
| • All My Requests                 |                                      |
| ○ Specific Requests               |                                      |
| Request ID                        |                                      |
| Name                              |                                      |
| Date Submitted                    |                                      |
| Date Completed                    |                                      |
| Status                            |                                      |
| Phase                             |                                      |
| Requestor                         |                                      |
|                                   | Include Request Set Stages in Query  |
| Order By                          | Request ID 🗸                         |
|                                   | Select the Number of Days to View: 7 |
| Submit a New Request              | ubmit New Request Set Clear Find     |

Step 5. *Find Requests* window will pop up

Click Submit a New Request button

| O Submit Request  |                          |                   | ×                 |
|-------------------|--------------------------|-------------------|-------------------|
| Run this Request  |                          |                   |                   |
|                   |                          |                   | Copy              |
| Name              | UP Request for Quotation |                   |                   |
| Operating Unit    |                          |                   |                   |
| Parameters        |                          |                   |                   |
| Language          |                          |                   |                   |
|                   |                          | Language Settings | Debug Options     |
| At these Times    |                          |                   |                   |
| Run the Job       | As Soon as Possible      |                   | Sche <u>d</u> ule |
| Upon Completion   |                          |                   |                   |
|                   | ✓ Save all Output Files  | Burst Output      |                   |
| Layout            |                          |                   | Options           |
| Notify            |                          |                   |                   |
| Print to          |                          |                   | Delivery Opts     |
|                   |                          |                   |                   |
| Help ( <u>C</u> ) |                          | Submit            | Cancel            |
|                   |                          |                   |                   |

Step 6. On the Name Field, click the ellipsis (...) to search the UP Request for Quotation

You may type **UP%Req%for%Quo** then press **Tab** button from the keyboard

| Parameters      |                                          |           | ×          |
|-----------------|------------------------------------------|-----------|------------|
| RFQ Number      |                                          |           |            |
| RFQ Signatory   |                                          |           |            |
| Delivery Period |                                          |           |            |
|                 | Jeesseeseeseeseeseeseeseeseeseeseeseesee |           | Ð          |
|                 |                                          | QK Cancel | Clear Help |

**Step 7.** *Parameter* window will appear.

Fill out

- RFQ Number
- RFQ Signatory
- Delivery Period

then click OK.

| Submit Request    |                          |                   | ×             |
|-------------------|--------------------------|-------------------|---------------|
| Run this Request  |                          |                   |               |
|                   |                          |                   | Copy          |
|                   |                          |                   |               |
| Name              | OP Request for Quotation |                   |               |
| Operating Unit    |                          |                   |               |
| Parameters        | 5:A                      | :30               |               |
| Language          | American English         |                   |               |
|                   |                          | Language Settings | Debug Options |
| At these Times    |                          |                   |               |
| Run the Job       | As Soon as Possible      |                   | Schedule      |
|                   |                          |                   |               |
| Upon Completion   |                          |                   |               |
|                   | ✓ Save all Output Files  | Burst Output      |               |
| Lavout            | UP Request for Quotation |                   | Options       |
| Notify            |                          |                   |               |
| Drint to          | noprint                  |                   | Delivery Opts |
| Finit to          | Inobunt                  |                   |               |
| Help ( <u>C</u> ) |                          | Sub <u>m</u> it   | Cancel        |
|                   |                          |                   |               |

You will be redirected back to the Submit Request window, click Submit

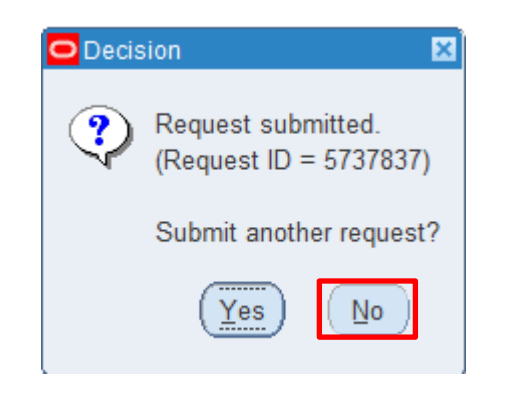

| Find Requests                | ×                                     |
|------------------------------|---------------------------------------|
| OMy Completed Requests       |                                       |
| OMy Requests In Progress     |                                       |
| • <u>All My Requests</u>     |                                       |
| ⊖ <u>S</u> pecific Requests  |                                       |
| Request ID                   |                                       |
| Name                         |                                       |
| Date Submitted               |                                       |
| Date Completed               |                                       |
| Status                       |                                       |
| Phase                        |                                       |
| Requestor                    |                                       |
|                              | □ Include Reguest Set Stages in Query |
| Order By                     | Request ID 🔻                          |
|                              | Select the Number of Days to View: 7  |
| Submit a <u>N</u> ew Request | ubmit New Request Set Clear Find      |

**Step 8.** On the decision to submit another request, click *No*.

Step 9. On the *Find Requests* window, click *Find.* 

| esh ( <u>K)</u>          |                                                                                                    | (Сору                                                                                                    | Single Request                                                                                                    | t Copy Reguest Set                                                                                                    |
|--------------------------|----------------------------------------------------------------------------------------------------|----------------------------------------------------------------------------------------------------|----------------------------------------------------------------------------------------------------|----------------------------------------------------------------------------------------------------|
|                          | Parent                                                                                                    |                                                                                                    |                                                                                                    |                                                                                                    |
| Name                     |                                                                                                    | Phase                                                                                                    | Status                                                                                                    | Parameters                                                                                                    |
| UP Request for Quotation |                                                                                                    | Completed                                                                                                    | Normal                                                                                                    | 276, 21728, 5, 7438, 30                                                                                                    |
| UP Approved PR Details   |                                                                                                    | Completed                                                                                                    | Normal                                                                                                    | 276, 2019/01/01 00:00:00, 201                                                                                                    |
| UP Approved PR Details   |                                                                                                    | Completed                                                                                                    | Normal                                                                                                    | 276, 2019/01/01 00:00:00, 201                                                                                                    |
| UP Approved PR Details   |                                                                                                    | Completed                                                                                                    | Normal                                                                                                    | 276, 2019/01/01 00:00:00, 201                                                                                                    |
| UP Approved PR Details   |                                                                                                    | Completed                                                                                                    | Normal                                                                                                    | 276, 2019/01/01 00:00:00, 201                                                                                                    |
| UP Approved PR Details   |                                                                                                    | Completed                                                                                                    | Normal                                                                                                    | 276, 2019/01/01 00:00:00, 201                                                                                                    |
| UP Approved PR Details   |                                                                                                    | Completed                                                                                                    | Normal                                                                                                    | 276, 2019/01/01 00:00:00, 201                                                                                                    |
| UP Approved PR Details   |                                                                                                    | Completed                                                                                                    | Normal                                                                                                    | 276, 2019/01/01 00:00:00, 201                                                                                                    |
| UP Approved PR Details   |                                                                                                    | Completed                                                                                                    | Normal                                                                                                    | 276, 2019/01/01 00:00:00, 201                                                                                                    |
| UP Approved PR Details   |                                                                                                    | Completed                                                                                                    | Normal                                                                                                    | 283, 2019/01/01 00:00:00, 201                                                                                                    |
|                          | ~                                                                                                    |                                                                                                    |                                                                                                    |                                                                                                    |
| Request                  | iew Detail <u>s</u>                                                                                                    |                                                                                                    | Rer <u>u</u> n Request                                                                                                    | View Output                                                                                                    |
|                          | Name<br>UP Request for Quotation<br>UP Approved PR Details<br>UP Approved PR Details<br>UP Approved PR Details<br>UP Approved PR Details<br>UP Approved PR Details<br>UP Approved PR Details<br>UP Approved PR Details<br>UP Approved PR Details<br>UP Approved PR Details | Parent Parent UP Request for Quotation UP Approved PR Details UP Approved PR Details | Name       Parent         UP Request for Quotation       Completed         UP Approved PR Details       Completed         UP Approved PR Details       Completed | Parent       Copy Single Request         Name       Phase       Status         UP Request for Quotation       Completed       Normal         UP Approved PR Details       Completed       Normal         UP Approved PR Details       Rerun Request       Rerun Request |

**Step 10.** The *Requests* window will appear. Click *Refresh Data* until the *Phase* becomes *Completed* and Status, *Normal* 

Then, click View Output.

#### **Expected Result:**

| 1                                        | 1908 5                                                                                                    |                                                                                                    |                                                              | VALR                                                                | eg. TIN:                                                    | 000-864                                                                 | s-008-00000                                                                                                    |                                                                       |                                      |                           |
|------------------------------------------|----------------------------------------------------------------------------------------------------|----------------------------------------------------------------------------------------------------|--------------------------------------------------------------|---------------------------------------------------------------------|-------------------------------------------------------------|-------------------------------------------------------------------------|----------------------------------------------------------------------------------------------------|-----------------------------------------------------------------------|--------------------------------------|---------------------------|
|                                          |                                                                                                    | U                                                                                                    | F<br>PS UP                                                   | REQU                                                                | EST F                                                       | OR Q                                                                    | UOTATION<br>y Development                                                                                                    | Center                                                                |                                      |                           |
|                                          |                                                                                                    |                                                                                                    |                                                              |                                                                     |                                                             |                                                                         | Da                                                                                                    | te MAY. 0                                                             | 8 2019                               |                           |
|                                          |                                                                                                    |                                                                                                    |                                                              |                                                                     |                                                             |                                                                         | M                                                                                                    | OP: Small V                                                           | aiue Procureme                       | ent                       |
| Pleas<br>delive<br>herew<br>Note:<br>1   | e quote your lowest pricery and submit your Quota<br>with.                                                                                                    | e on the iter<br>ation duly sig                                                                           | m/s list<br>gned by                                          | ed bel<br>yyouri                                                    | ow, sub<br>represer                                         | ject to<br>ntative r                                                    | the General Cor<br>not later than (Ma                                                                                                    | iditions below, st<br>AY. 31 2019) in the                             | ating the shorte<br>e return envelop | est time of<br>e attached |
| 2<br>3<br>4<br>5<br>6<br>7               | <ol> <li>Delivery for a minimu<br/>Warranty shall be for<br/>date of acceptance by<br/>Price validity shall be</li> <li>PhilGEPS Registration</li> <li>Bidders shall submit of<br/>Bidders must indicate</li> </ol>                                                                                                    | m period of 3<br>a period of<br>the procurin<br>for a period<br>certificate<br>original broc<br>the BRAND | 0 caler<br>six (6)<br>of 90 c<br>shall b<br>hures s<br>and M | ndar da<br>month:<br>y.<br>alendar<br>e attach<br>showing<br>DDEL N | ys.<br>s for su<br>days.<br>ned upo<br>g certific<br>IUMBER | pplies a<br>n submi<br>cations (<br>coffered                            | nd materials, on<br>ission of the quo<br>of the product be<br>d when appropria                                                                                                    | e (1) year for equ<br>tation (if applicab<br>ting offered.<br>te.     | ipment, from th                      | e                         |
| Other                                    | 'S'                                                                                                    |                                                                                                    |                                                              |                                                                     | RFQ                                                         | for PR 3                                                                | 3658                                                                                                    |                                                                       |                                      |                           |
| TEM<br>NO.                               | GENERAL DESCRIF                                                                                                    | TION                                                                                                    | UOM                                                          | QTY                                                                 | Comp<br>with ter<br>specific<br>(PIs. 0                     | llance<br>chnical<br>cations<br>check)                                  | UNIT PRICE                                                                                                    | TOTAL PRICE                                                           | QUOTED UNIT<br>PRICE                 | TOTAL<br>QUOTED PRICE     |
| _                                        | T5 LED fluorescent tube,<br>280/+- Standard Size 4th                                                                                                    | LED,<br>Must be                                                                                           | ро                                                           | 500                                                                 | 120                                                         | NO                                                                      | PHP 550.00                                                                                                    | PHP 275,000.00                                                        |                                      |                           |
|                                          | branded and genuine                                                                                                    |                                                                                                    | 100                                                          |                                                                     |                                                             |                                                                         |                                                                                                    |                                                                       |                                      |                           |
| OTAL                                     | . QUOTED AMOUNT IN WO<br>Please quote at your go<br>can have your quotation in                                                                                                    | ORDS: Two H<br>vernment pr<br>h the office a                                                              | lundred<br>ice (Inc<br>s soon                                | Sevent<br>luding \<br>as pos                                        | ly-Five T<br>(AT) and<br>sible on                           | housand<br>I state ti<br>I or befo                                      | TOTAL<br>d pesos and Zero<br>he time within wi<br>ore the deadline :                                                                                                    | PHP <b>275,000.00</b><br>cents<br>tich you can make<br>stated herein. | e delivery. It will                  | be appreciated            |
| OTAL                                     | CUOTED AMOUNT IN W                                                                                                    | ORDS: Two F<br>vernment pr<br>in the office a                                                             | lundred<br>ice (Inc<br>s soon                                | Sevent<br>luding \<br>as pos                                        | (AT) and<br>sible on                                        | housand<br>I state th<br>or befo                                        | TOTAL<br>g pesos and Zero<br>he time within wi<br>ore the deadline :<br>b, UWe quote you                                                                                                    | PHP 275,000.00<br>cents<br>nich you can make<br>stated herein.        | : delivery. It will                  | be appreciated            |
| OTAL<br>if we o                          | Cutoted and genuine                                                                                                    | ORDS: Two H<br>vernment pr<br>the office a<br>rad and acce                                                | lundred<br>ice (Inc<br>s soon                                | Sevent<br>luding \<br>as pos                                        | /AT) and<br>sible on                                        | housand<br>I state the<br>or befor<br>nditions                          | TOTAL<br>1 pesos and Zero<br>he time within wi<br>re the deadline :<br>b, I/We quote your<br>s, I/We quote your<br>s, I/We quote your                                                              | PHP 275.000.00<br>cents<br>inch you can make<br>stated herein.        | e delivery. It will                  | be appreciated            |
| OTAL<br>if we d<br>M<br>A<br>N<br>F<br>S | After having carefully re<br>Address and company.<br>After having carefully re<br>works of the Company.<br>Methods:<br>Methods:<br>Methods | DRDS: Two H<br>vernment pr<br>h the office a<br>ead and acce                                              | lundred<br>ice (Inc<br>s soon                                | Seveni<br>luding \<br>as pos                                        | ly-Five T<br>(AT) and<br>sible on                           | housand<br>i state ti<br>o or befo<br>nditions<br>Fa<br>Eu<br>Da        | TOTAL<br>g pesos and Zero<br>he time within wi<br>re the deadline :<br>h, I/We quote you<br>al. No. :<br>ax No. :<br>ax No. :<br>ax No. :<br>tax No. :<br>tax No. :<br>tax No. :                   | PHP 275,000.00<br>cents<br>hich you can make<br>stated herein.        | e delivery. It will                  | be appreciated            |
| OTAL<br>if we d<br>M<br>A<br>S           | Cutoted and genuine                                                                                                    | ORDS: Two I-<br>vernment pr<br>n the office a<br>and and acce                                             | iundred<br>ice (Inc<br>s soon                                | Seveni<br>luding \<br>as pos                                        | y-Five T<br>(AT) and<br>sible on                            | housand<br>I state th<br>o or befo<br>- Fr<br>- Fr<br>- Di<br>- Di<br>- | TOTAL<br>1 persos and Zero<br>he time within within within within<br>the deadline :<br>, I/We quote you<br>st. No. :<br>tax No. :<br>tax No. :<br>tax No. :<br>tax Io. :<br>tax Io. :<br>tax Io. : | PHP 276.000.00<br>Certs<br>Lich you can make<br>trated herein.        | ices noted abov                      | re.                       |

DISCLAMER: The screenshots in this document are for illustration purpose only and may not be the same as the final user interface.